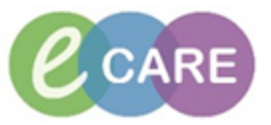

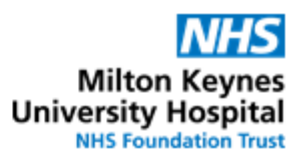

| QRG – Printing the Dispensing Copy of a Discharge Letter |                                                                                                    |                |  |  |  |
|----------------------------------------------------------|----------------------------------------------------------------------------------------------------|----------------|--|--|--|
| No.                                                      | Action                                                                                                    | Responsibility |  |  |  |
| 1.                                                       | If you know the patient you need to print for, search in the box using the format "surname, firstname" or change to MRN and search using this. Advance to step 6                                                                                                    | Pharmacy Staff |  |  |  |
| 2.                                                       | If you do not know the full details of the patient:<br>From the landing page, go to the "MPTL"                                                                                                    | Pharmacy Staff |  |  |  |
|                                                          | <ul> <li>PowerChart Organiser for Test, Pharmacist01</li> <li>Task Edit View Patient Record Links Notifications Navigation Help</li> <li>Home Home Message Centre Patient List Whiteboard CareCompass Doctor's Worklist</li> <li>Display: L Discharge Dashboard Scheduling</li> <li>Inbox MPTL</li> <li>Docur Maternity Whiteboard Collection Runs Pharmacy Patient Monitor</li> <li>Work Pharmacy Care Organiser Case Selection Rapid Response Toolbar</li> </ul> |                |  |  |  |
| 3.                                                       | 3. Select the tab for "Discharge Dispensing"<br>Pharmacy Tasks Discharge Validation Discharge Dispensing Outpatient                                                                                                    |                |  |  |  |
|                                                          | Remember you may need to refresh!                                                                                                    |                |  |  |  |

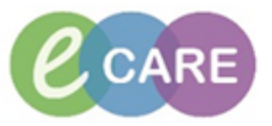

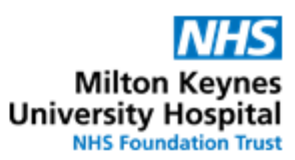

| 4.  | Find the patient in the list. Column<br>idation <b>Discharge Dispensing</b> Ou                                                                                                    | Pharmacy Staff      |                       |                |
|-----|----------------------------------------------------------------------------------------------------|---------------------|-----------------------|----------------|
|     | l and a contrar (Data and (Data)                                                                                                    | News                | Madian Damad Number   |                |
|     | Location/Room/Bed                                                                                                    |                     | Medical Record Number |                |
|     | RD8-GH ED / Majors / 11                                                                                                    | ZZZTEST, MIK        | 804380                |                |
|     | දින් RD8-GH Ward 02 / Bay 02 / 05                                                                                                    | ZZZDISCHARGE, DEMO2 | 864920                |                |
|     | RD8-GH Ward 09 / Bay 01 / 04                                                                                                    | ZZZEPMA, PHARM01    | 865560                |                |
|     | RD8-GH Ward 18 / Bay A / 01                                                                                                    | ZZZEPMA, PHARM02    | 865561                |                |
|     | RD8-GH Ward 18 / Bay D / 04                                                                                                    | ZZZEPMA, PTRAIN4    | 865619                |                |
|     | ඇත් RD8-GH Ward 18 / Bay D / 06                                                                                                    | ZZZEPMA, PTRAIN6    | 865622                |                |
| 5.  | Reguests/C<br>Record Done<br>Record Not Done<br>Quick Record<br>Ad Hoc Recording<br>Reschedule this Task<br>Print<br>Order Info<br>Order Info<br>Order Comment<br>Create Admin Note<br>Reference Manual<br>Deselect All<br>Deselect All<br>Deselect All | Pharmacy Staff      |                       |                |
| 6.  | Click on Click on Inthe top link                                                                                                    | Pharmacy Staff      |                       |                |
| 7.  | Select the "Pharmacy Discharge I                                                                                                    | Pharmacy Staff      |                       |                |
|     | Templates: Pharmacy Discharge Print                                                                                                    |                     |                       |                |
| 8.  | Click on Print                                                                                                    |                     |                       | Pharmacy Staff |
|     | The document will print to the defausing.                                                                                                    |                     |                       |                |
| 9.  | Click on Close to exit the o                                                                                                    | Pharmacy Staff      |                       |                |
| 10. | Click on 💌 by the patient's name<br>go back to the screen you started                                                                                                    | Pharmacy Staff      |                       |                |